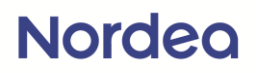

# How to log on to Nettbank Privat with BankID

1. Go to <u>www.nordea.no</u> in your browser

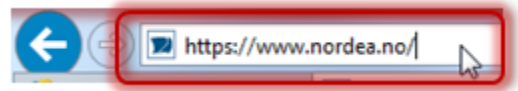

2. Click «Logg inn» at the top right corner of the page

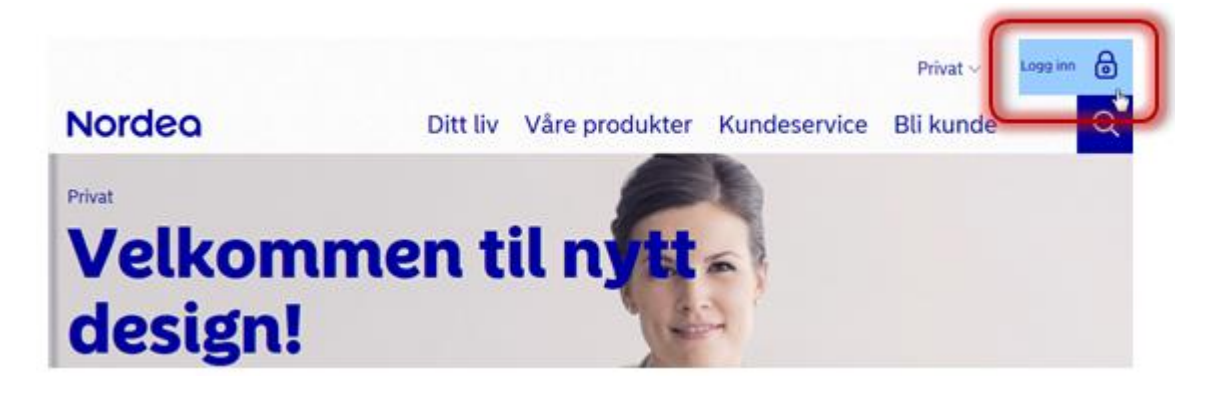

 Click «Logg inn i Nettbank Privat» in the pop up meny that appears

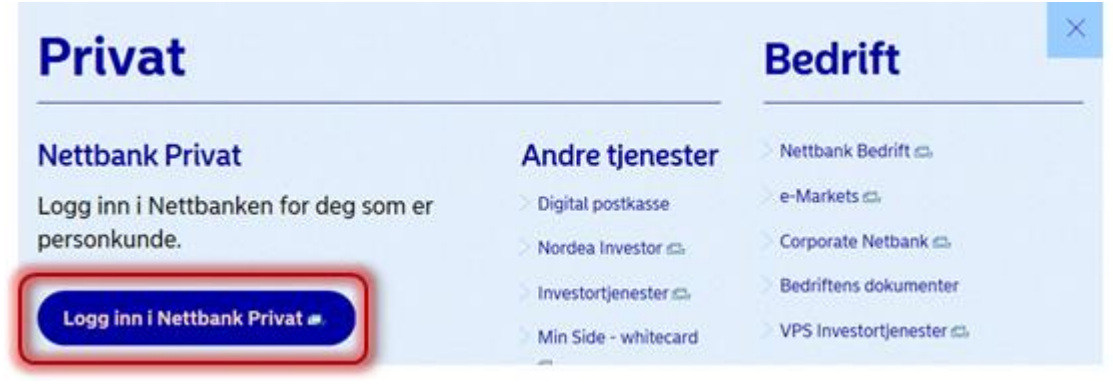

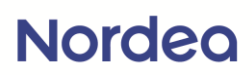

4. Enter your personal security number

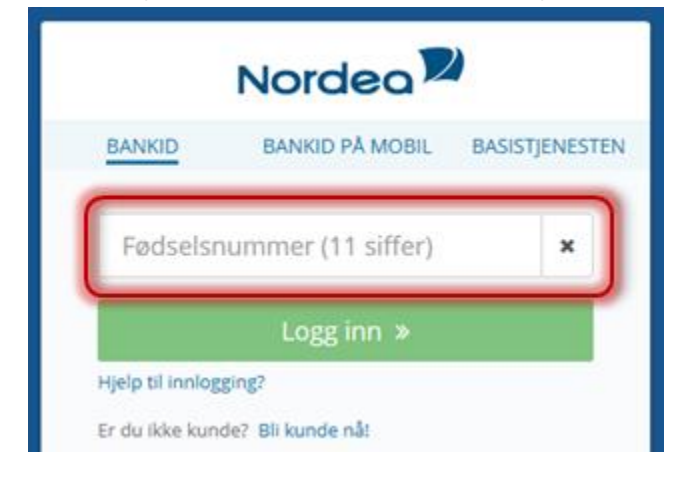

5. Click on the green «Logg inn» button

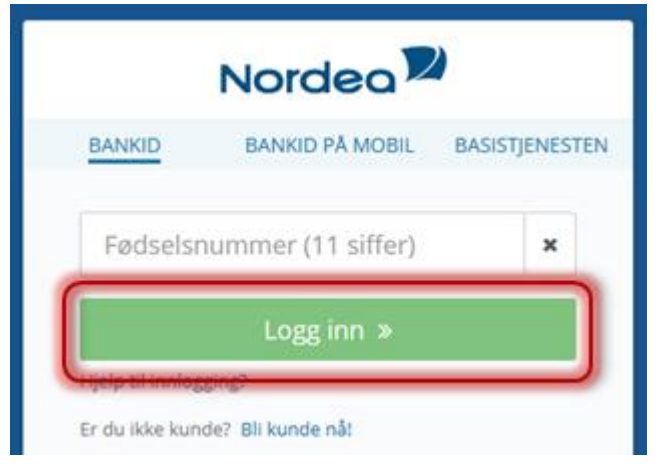

 Grab your token code generator (looks like a calculator) and dial the PIN to make the eight digit security code appear in the display

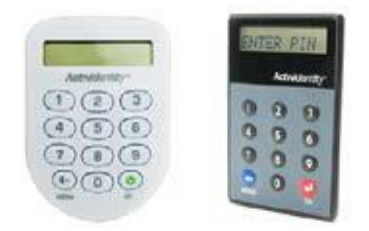

### Nordea

 Enter the eight digit security code in the field «Engangskode»

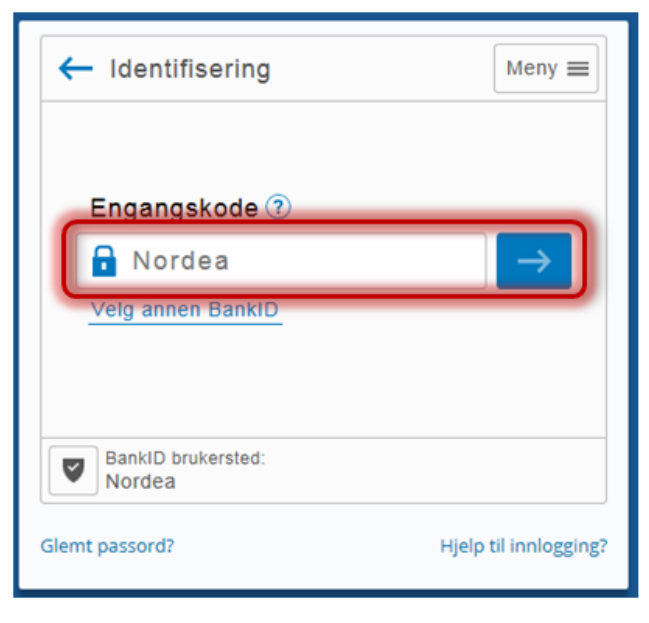

### 8. Click on the blue arrow

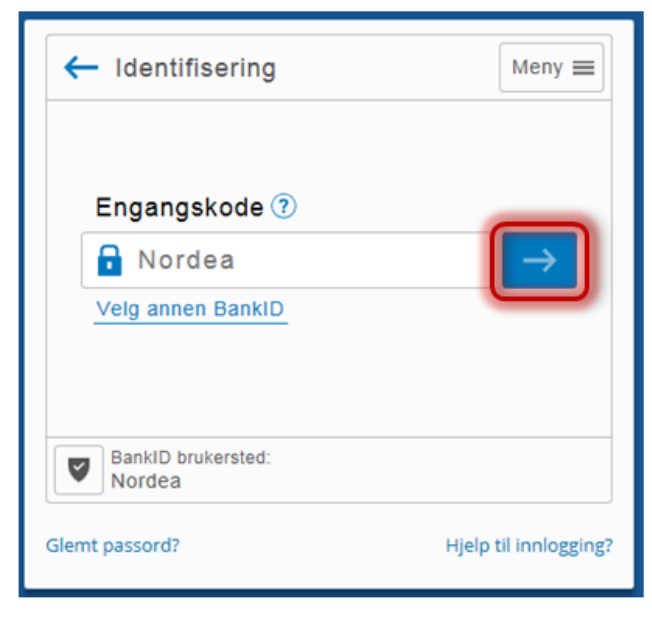

# Nordea

 Enter your personal password (BankID password) in the field «Personlig passord»

| I==E ba∩kID Identifisering Meny      |
|--------------------------------------|
|                                      |
| Personlig passord ③                  |
| Bankiu                               |
|                                      |
| Personsertifikat:                    |
| Glemt passord? Hjelp til innlogging? |

#### **10.** Click on the blue arrow

| ==≣ ba∩kID Identifisering           | Meny 🔳                |
|-------------------------------------|-----------------------|
| Personlig passord ⑦                 |                       |
| Personsertifikat:<br>Glemt passord? | Hjelp til innlogging? |

You are now successfully logged in to the netbank